# 學生宿舍住宿費緩繳申請系統操作手冊

### 1. 登入校務行政入口 <u>https://www3.ntnu.edu.tw/static.php?id=student</u>

| 副立書的<br>                                                                                                    | 5師範大學    | National Taiwan Normal University |            |      |  |  |  |
|----------------------------------------------------------------------------------------------------|----------|-----------------------------------|------------|------|--|--|--|
| 關於師大                                                                                                    | 學術單位     | 行政組織                              | 學生專區       | 教職專區 |  |  |  |
|                                                                                                    |          |                                   |            |      |  |  |  |
| 網站導覽                                                                                                    | 學生 教職員 校 | 友 考生 訪客                           | English 全站 | 搜尋   |  |  |  |
|                                                                                                    |          | 登入校務行政入                           | □          | GO   |  |  |  |
| 🥺 應用系統                                                                                                    |          |                                   |            |      |  |  |  |
| <ul> <li>●教務相關系統</li> <li>●資訊服務</li> <li>●學務相關系統</li> <li>●學生宿舍相關系統</li> <li>●愛生宿舍相關系統</li> <li>●愛生宿舍相關系統</li> <li>●望生宿舍申請系統</li> <li>●「個售修繕系統 Dormitory Maintenance Online Request System</li> <li>● @ 空教室預約現況查詢系統</li> <li>● 個大學生基本素養與核心能力測驗</li> <li>● 本校教師表現及系所績效管理系統</li> <li>● 學雜臺繳臺系統</li> <li>● 學雜臺繳臺系統</li> <li>● 學雜臺繳臺系統</li> <li>● 學雜臺繳臺系統</li> <li>● 學輔中心-心理測試平台(有問題請洽5905)</li> <li>● 就業大師職涯資訊網</li> <li>● 翻傳教室之雲端師資語商教學</li> <li>● 聯告動位開發展現在全体</li> </ul> |          |                                   |            |      |  |  |  |

# 2. 於功能列點選緩繳及就貸

| 🛞 學生住宿申請系統      |   |                                                                                                    |
|-----------------|---|----------------------------------------------------------------------------------------------------|
| ❷ 學生功能          |   |                                                                                                    |
| 學生基本資料填寫        |   | 學生住宿申請系統 > 學生 > 學生基本資料填寫 > 修改資料                                                                                   |
| ▶ <b>二</b> 住宿申請 | < |                                                                                                    |
| ☞ 組寢            | < |                                                                                                    |
| \$ 緩繳及就貸        | < | 提醒您, 為了帳號安全, 若建續未動作超過 <b>30分</b> 鐘, 必須重新登入。                                                                       |
| ▶ 住宿狀態          |   |                                                                                                    |
| 山 宿舍計分查詢        |   | 請務必更新基本資料                                                                                                    |
| ☑ 問卷調查填寫        |   | <ul><li>★重要提醒:</li><li>1.必須先完成基本資料填寫,方可進行宿舍申請。</li></ul>                                                          |
| ▶ 列印住宿申請單       | < | <ul> <li>2.因宿舍寄發相關通知係以E-mail或手機簡訊方式,請務必詳量</li> <li>3.提供局帳號資料係因學年結束後將核退住宿保證金,住宿保證</li> <li>4.帳號填寫範例請參考:</li> </ul> |

#### 3. 選擇要申請之學期及閱讀重要提醒事項後,點選住宿費緩繳登記。

| 🛞 學生住宿申請系統       |                                         |  |  |  |  |  |  |  |
|------------------|-----------------------------------------|--|--|--|--|--|--|--|
| <b>9</b> 學生功能    |                                         |  |  |  |  |  |  |  |
| 學生基本資料填寫         | 學生住宿申請系統 > 學生 > 上學期住宿費緩繳登記              |  |  |  |  |  |  |  |
| 🛏 住宿申請           |                                         |  |  |  |  |  |  |  |
| <b>片</b> 換舍平台    | < 重要注意事項                                |  |  |  |  |  |  |  |
| 脅 學年主題住宿區域申請     |                                         |  |  |  |  |  |  |  |
| (⊙) 組寢申請         |                                         |  |  |  |  |  |  |  |
| \$ 緩繳及就貸         | ▲ · · · · · · · · · · · · · · · · · · · |  |  |  |  |  |  |  |
| \$ 住宿費以就貸繳交登記    | 如逾約定期限不能繳清時,則依學生住宿輔導辦法之未繳住宿費規定,視為逾期未繳住宿 |  |  |  |  |  |  |  |
| \$ 上學期住宿費緩繳登記    | 費,將依規定註銷床位及降低下學年住校標準順序 1 順位。            |  |  |  |  |  |  |  |
| \$ 下學期住宿費緩繳登記    |                                         |  |  |  |  |  |  |  |
| \$ 暑期住宿費緩繳登記     |                                         |  |  |  |  |  |  |  |
| \$ 寒假住宿費緩繳登記     |                                         |  |  |  |  |  |  |  |
| 🛏 住宿狀態           |                                         |  |  |  |  |  |  |  |
| └── 宿舍計分查詢       |                                         |  |  |  |  |  |  |  |
| ☑ 問卷調查填寫         | 🕒 住宿費緩繳登記                               |  |  |  |  |  |  |  |
| <b>1</b> 列印住宿申請單 | < (無資料)                                 |  |  |  |  |  |  |  |
|                  | N第一頁       下一頁 >     最末頁 N              |  |  |  |  |  |  |  |

上學期學年住宿費緩繳申請規定

★重要提醒:

如逾約定期限不能繳清時,則依學生住宿輔導辦法之未繳住宿費規定,視為逾期未繳住宿費,將依規定註銷床位及降低下學 年住校標準順序 1 順位。

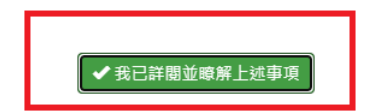

# 5. 填寫緩繳住宿費金額,填寫完畢記得按下儲存。

| <b>片</b> 換舍平台 | < | 重要注意事項                                  |  |  |  |  |
|---------------|---|-----------------------------------------|--|--|--|--|
| 骨 學年主題住宿區域申請  |   |                                         |  |  |  |  |
| ☞ 組渡申請        | < | ▲<br>重要提醒·                              |  |  |  |  |
| \$ 緩繳及就貸      | ~ |                                         |  |  |  |  |
| \$ 住宿費以就貸繳交登記 |   | 如逾約定期限不能繳清時,則依學生住宿輔導辦法之未繳住宿費規定,視為逾期未繳住宿 |  |  |  |  |
| \$ 上學期住宿費緩繳登記 |   | 費·將依規定註銷床位及降低下學年住校標準順序 1 順位。            |  |  |  |  |
| \$ 下學期住宿費緩繳登記 |   |                                         |  |  |  |  |
| \$ 暑期住宿費緩繳登記  |   |                                         |  |  |  |  |
| \$ 寒假住宿費緩繳登記  |   |                                         |  |  |  |  |
| 🛏 住宿狀態        |   |                                         |  |  |  |  |
| 山 宿舍計分查詢      |   |                                         |  |  |  |  |
| ☞ 問巻調査填寫      |   |                                         |  |  |  |  |
| ▮ 列印住宿申請單     | < | * 學透:                                   |  |  |  |  |
|               |   | *申請學年: 112                              |  |  |  |  |
|               |   | * 申請學期: 上學期                             |  |  |  |  |
|               |   | * 住宿費:                                  |  |  |  |  |
|               |   | * 繳交期限:                                 |  |  |  |  |
|               |   | ■ 儲存 3 返回                               |  |  |  |  |

avascript:void(0)

# 6. 完成緩繳住宿費申請畫面。

| ❷學生功能         |   |                      |                   |        |                       |               |               |            |    |
|---------------|---|----------------------|-------------------|--------|-----------------------|---------------|---------------|------------|----|
| 日 學生基本資料填寫    |   | 學生住宿申請系統             | > 學生 > 上學期住宿費緩繳登記 |        |                       |               |               |            |    |
| 🛏 住宿申請        | < |                      |                   |        |                       |               |               |            |    |
| <b>片</b> 換含平台 | * | 重要注意事項               |                   |        |                       |               |               |            |    |
| ∦ 學年主題住宿區城申請  |   |                      |                   |        |                       |               |               |            |    |
| ☞ 組寢申請        | < |                      | ★重要提醒·            |        |                       |               |               |            |    |
| \$ 緩繳及就貸      | ~ |                      | ▲主女派曲:            |        |                       |               |               |            |    |
| \$ 住宿費以就貸繳交登記 |   |                      | 如逾約定期限不能          | 能繳清時   | <sub>F</sub> ,則依學生住宿輔 | 甫導辦法          | 之未繳住宿費規定      | E,視為逾期未繳住; | 宿  |
| \$ 上學期住宿費緩繳登記 |   |                      | <b>費</b> ,將依規定註錄  | 肖床位又   | 。<br>降低下學年住校標         | 票進順序          | <b>51</b> 順位。 |            |    |
| \$ 下學期住宿費緩繳登記 |   |                      |                   |        |                       | נ לאויי די אי |               |            |    |
| \$ 暑期住宿費緩繳登記  |   |                      |                   |        |                       |               |               |            |    |
| \$ 寒假住宿費緩繳登記  |   |                      |                   |        |                       |               |               |            |    |
| 🛏 住宿狀態        |   |                      |                   |        |                       |               |               |            |    |
| └── 宿舍計分查詢    |   |                      |                   |        |                       |               |               |            |    |
| ☑ 問巻調査填寫      |   | 🕒 住宿費緩繳登記            | 1                 |        |                       |               |               |            |    |
| ▋ 列印住宿申請單     | < | 第1 <b>-</b> 1筆 (共1筆) |                   |        |                       |               |               |            |    |
|               |   |                      | ▶ 第一頁             |        | < 上─頁                 |               | 下一頁 🔪         | 最末頁 ▶      |    |
|               |   | 學號▼                  |                   | 申請學年 申 | 目請學期                  | 住宿費           | 繳交期限          | 申請日期       | 修改 |
|               |   |                      |                   | 112    | _學期                   | 5950          | 2023-09-04    | 2023-04-28 | 1  |